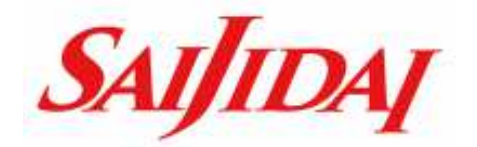

#### WEB 出願の 流れ

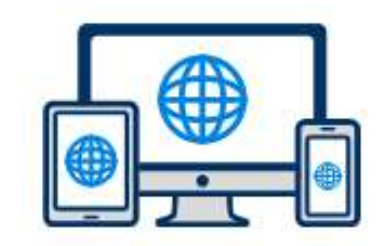

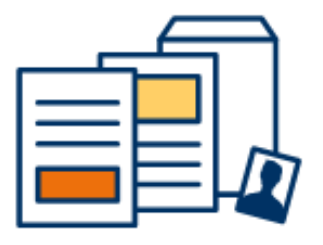

# 埼玉自動車大学校

## WEB出願

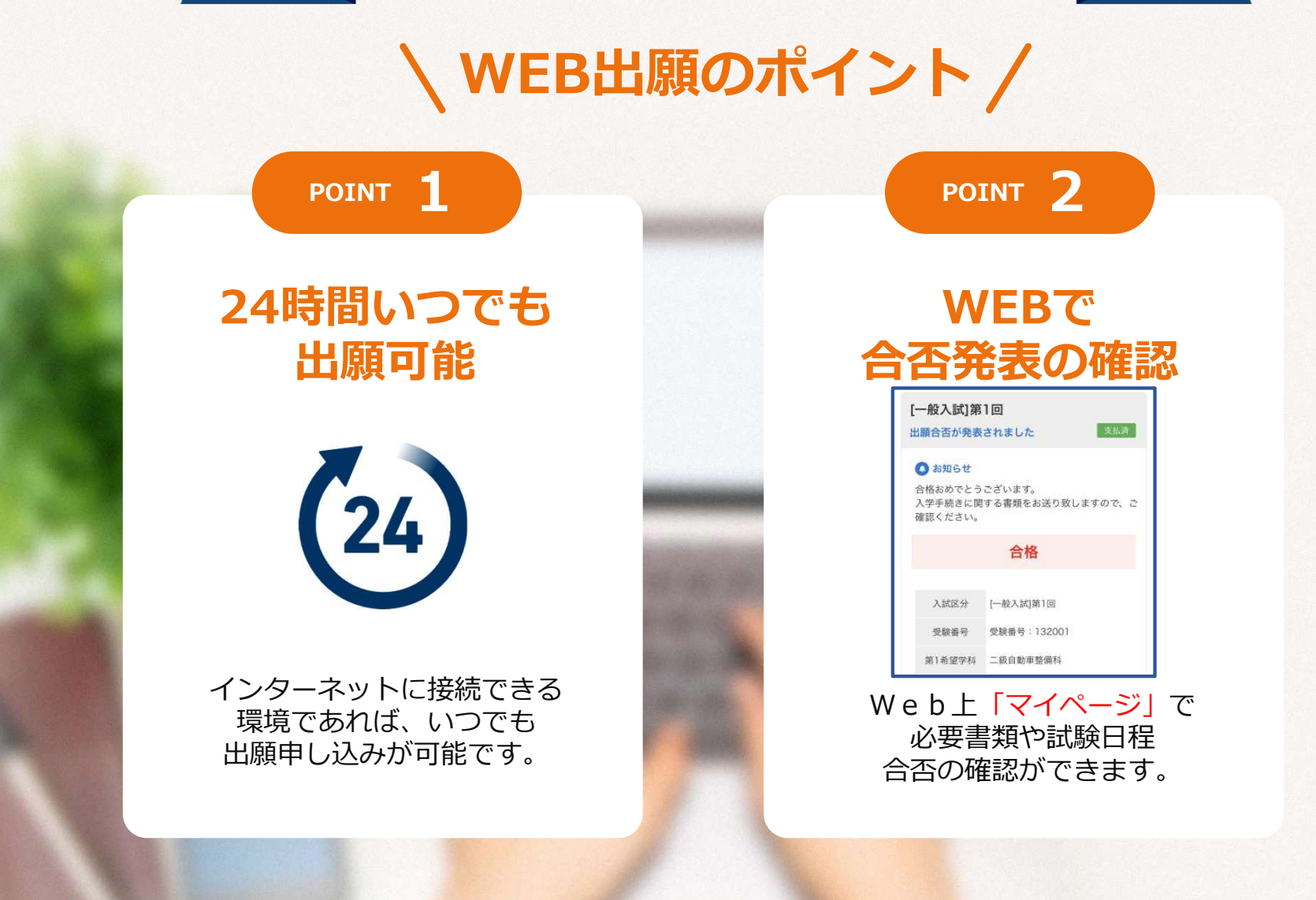

#### 次のページから「WEB出願の流れ」についてのご案内です。

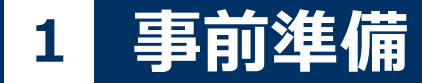

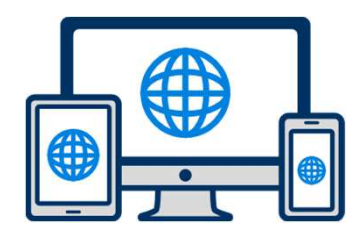

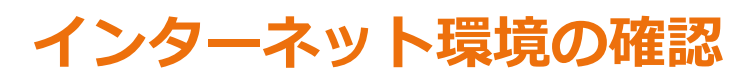

インターネットに接続されたパソコン・スマートフォン・タブレットをご用意ください。

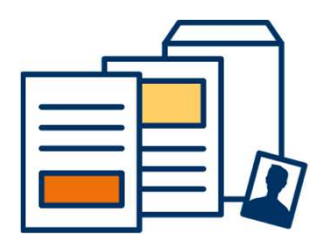

顔写真(画像データ)・郵送書類の準備

郵送書類は、発行に時間がかかる場合がありますので、 できるだけ出願前に準備をしておいてください。

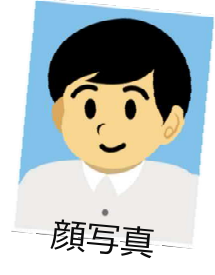

郵送書類:調査書・推薦書 ※試験の内容により必要書類が異なります。

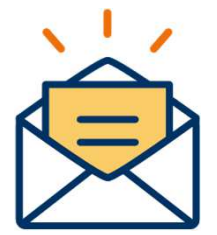

#### 利用可能なメールアドレスの準備

マイページの登録に必要です。 また登録したアドレスに重要な通知を配信します。 kouhou@saijidai.ac.jpの受信設定を行ってください。

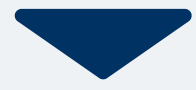

## 受験料の振り込み

出願時は振込票の画像をご用意ください。

※出願時はあらかじめ受験料(20,000円)を振り込み、 振込票の写真画像をご用意ください。

#### 振込先は募集要項でご確認ください。

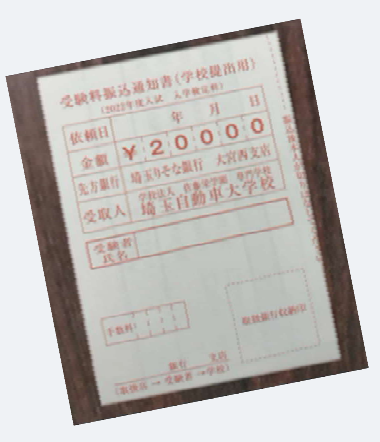

| • 握込内容                                                |                   |
|-------------------------------------------------------|-------------------|
| 指达金数 (2月) (半月21年)                                     |                   |
| 描述描述日 (Mar)                                           | 20000 円           |
| 2022/10/3(月)<br>*780ご注意事項をごが届ください。<br>記伝録人名 (28) (44) |                   |
| サイタマ タロウ                                              |                   |
| (現カタカナ、金角県孝大文学、金角数孝で入力して)<br>ペースを金角で入力してください。         | R#C###,<br>(C#20, |

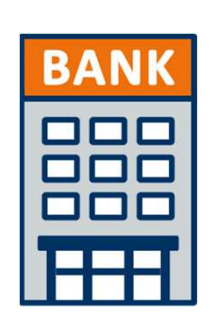

#### 銀行振込

全国の金融機関窓口で お支払いください。

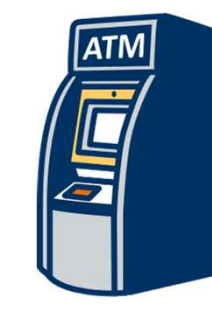

## コンビニATM からの振込

全国に設置されている ATMからお振込みください。

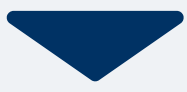

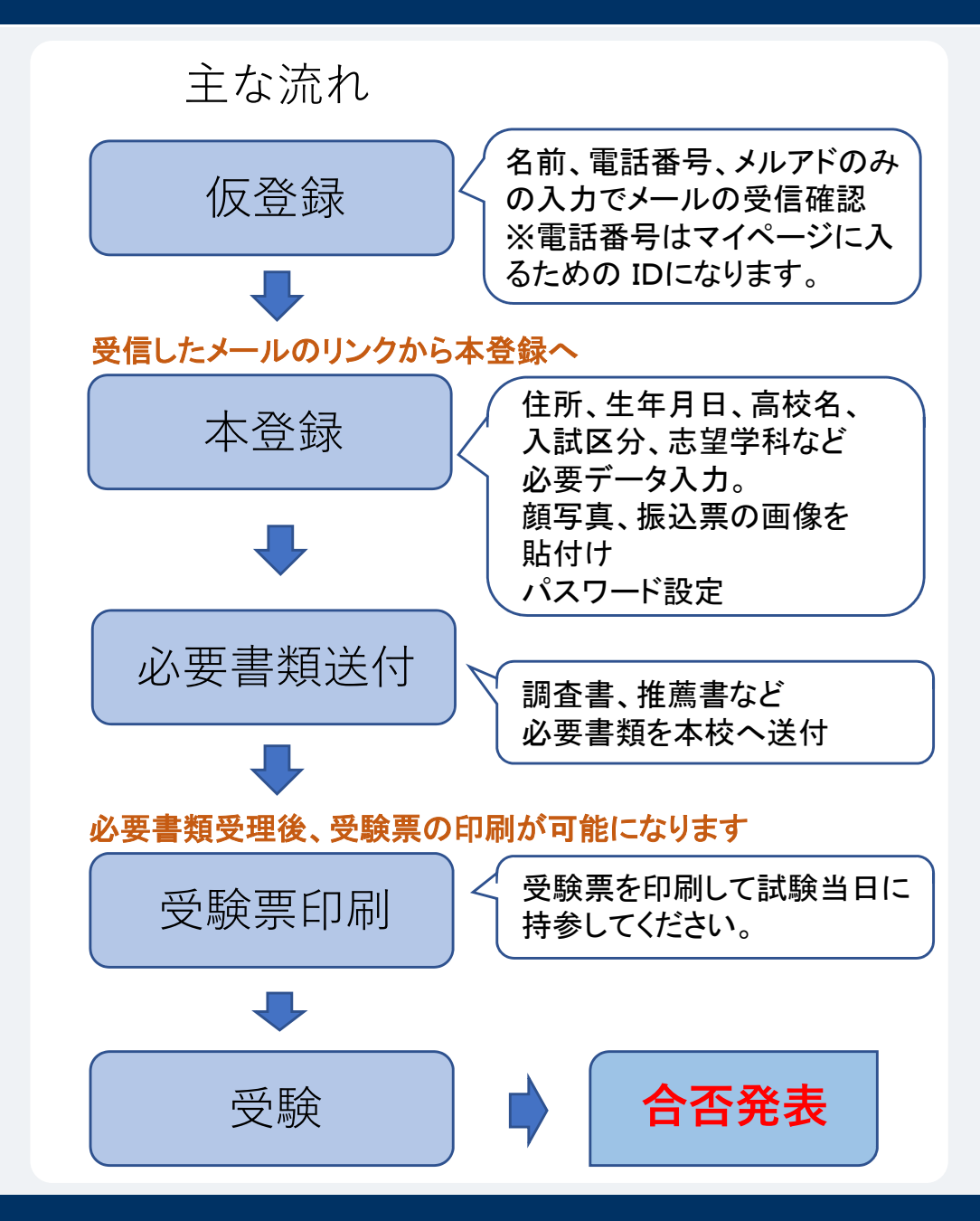

次のページから具体的な画面遷移での説明です。

## **4** 本校WebサイトよりWeb出願のページへ

#### 本校Webサイトの 「Web出願について」のページへ

インターネット環境があれば、24時間ご自宅からでも出願手続きができます。

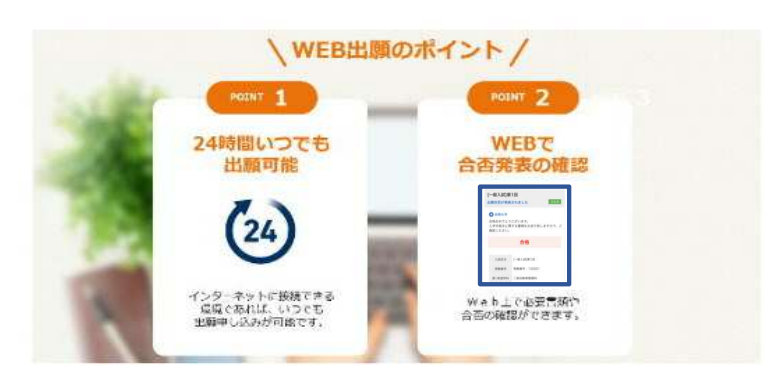

Web出願の流れについてご確認ください。また、出願については募集要項も併 せてご確認ください。

- ・指定校推薦入試、学校推薦入試、一般入試の流れ
- ・AO入試の流れ

#### ご希望の入試区分を選択してください。

それぞれの登録サイトに進みます。

AO入試 エントリー・出願 指定校推薦、学校推薦、一般入試 出願 級整備士取得者(見込み含む)対象 指定校推薦、学校推薦、一般入試 出願

次のページから具体的な画面遷移での説明です。

## 5 マイページ登録

#### 新規登録

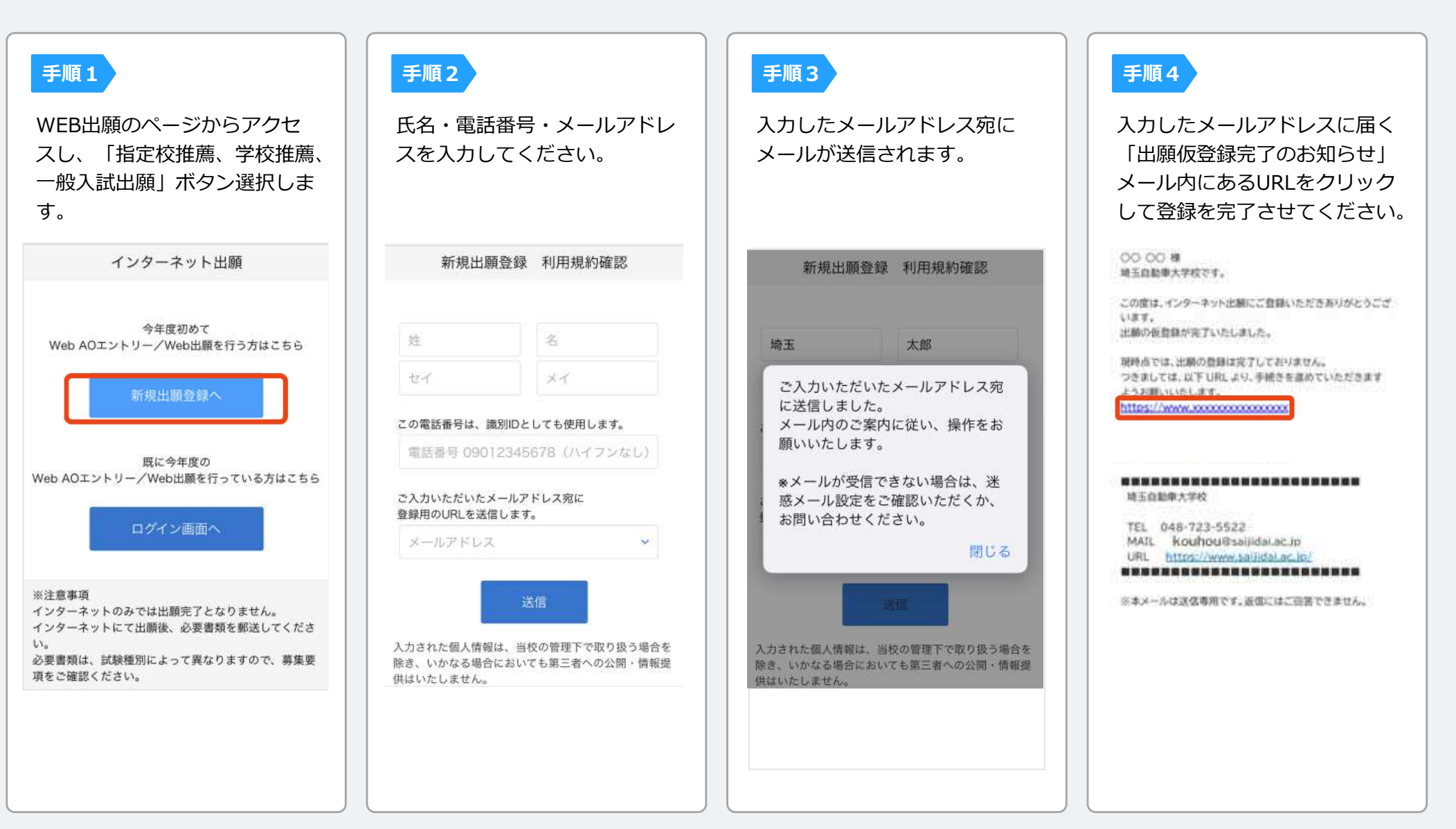

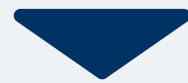

## 6 個人情報登録

#### 手順1

#### 個人情報詳細入力

住所や生年月日などを入力してください。

| 5                      | 出願者情報                     |
|------------------------|---------------------------|
| 出願者煩惱                  |                           |
| 颜写真 进                  |                           |
| 半身脱帽、正面無罪<br>像データを選択して | 1景の最近3ヶ月以内に撮影した画<br>ください。 |
| 77-148 HH 7            | アイル未選択                    |
| 氏名 💷                   | 顔写真の画像を選択                 |
| 埼玉                     | 太郎                        |
| サイタマ                   | タロウ                       |
| 性別 👅                   |                           |
| ○男性 ○                  | 女性                        |
| 保護者氏名 🌞                |                           |
| 线                      | 6                         |
| 保護者電話番号                | E                         |
| Calif.                 |                           |

内容の送信

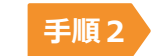

画面の指示に従って入力項目を完了させてください。 振込票(画像)の添付が必要になりますのでご準備ください。

| 出願                                                                                            |                                   |
|-----------------------------------------------------------------------------------------------|-----------------------------------|
| 出翻译電                                                                                          |                                   |
| 入試区分 🔆                                                                                        |                                   |
| ▼選択してください                                                                                     | 0                                 |
| 志望学科 💥                                                                                        |                                   |
|                                                                                               |                                   |
| ▼選択してください                                                                                     | 0                                 |
| ▼選択してください<br>振込通知書(画像) 業 振込票の                                                                 | 。<br>D画像を選                        |
| ▼選択してください<br>最込通知書(画像) 業 振込票の<br>(ファイル未選択)<br>ファイル未選択                                         | ●<br>D画像を選                        |
| ▼選択してください<br>最込通知書(画像) ※ 振込票の<br>(ファイル未選択)<br>ファミリースカラシップ(家族特征)                               | ¢<br>D画像を選<br>∜)                  |
| ▼選択してください ●選択してください ● 振込票の ● ファイル未選択 ファミリースカラシップ(家族特征) 家族特待に該当する方は、そのご事 卒業年(西爾),氏名,受験生との続柄すい。 | つ画像を選<br>・)<br>なまますね、<br>を入力してくだ。 |

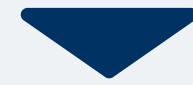

## 7 マイページ パスワード設定

手順1

「パスワード設定」ボタンを選択します。 今後は、このマイページで進捗状況や合否 の確認をします。 お送りしたメールよりマイページに入るこ とができます。

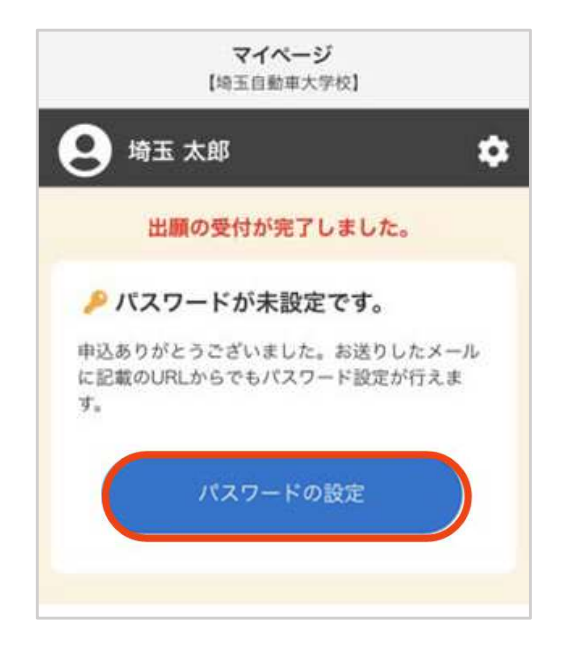

手順2 英数字8文字以上のパスワードを設定してください。 マイページに入る際は入力されている電話番号とパスワード が必要となります。

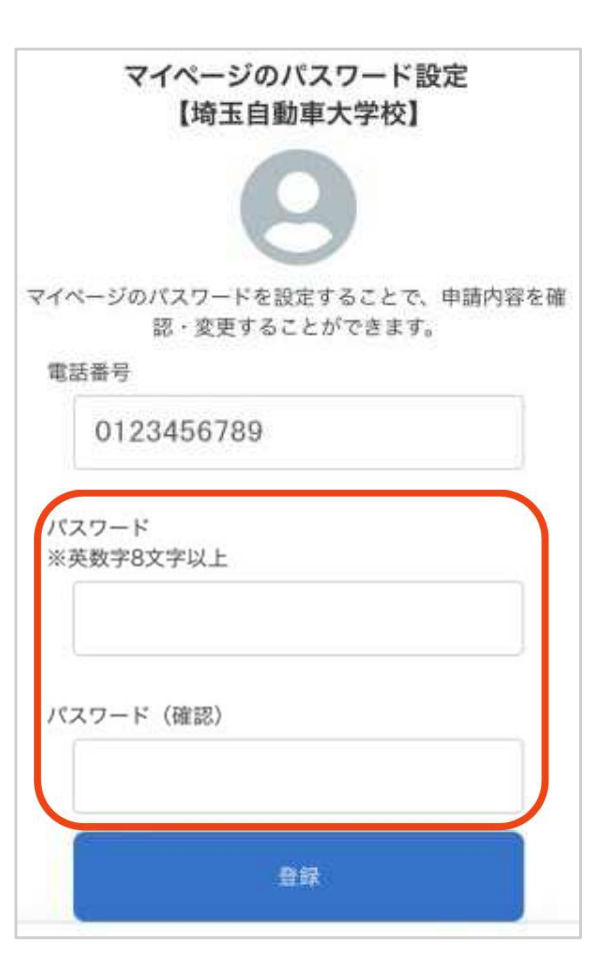

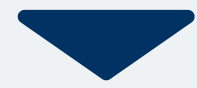

マイページ

試験情報

申請内容を変更

埼玉 太郎

[学校推薦]第]回

● 未提出資料があります

· 推薦書(学校推薦)

入贫区分

受联番号

第1希望学科

试验日

結果発表日 出版の 変更期限

出斷受付完了

·周资書

## マイページに記載されている提出書類を封筒に入れ、 郵便局窓口から簡易書留で下記の宛先まで郵送してください。(試験4日前までに必着) 【埼玉自動車大学校】 0 送付先 必要書類を提出してください。 詳細を確認する $\mp 362 - 0806$ 埼玉県北足立郡伊奈町小室1123 埼玉自動車大学校 入試相談室 行 提出する書類を確認してください。

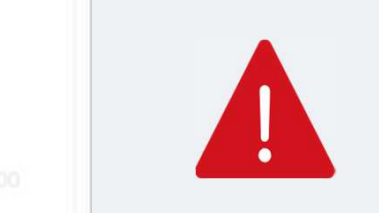

書類が受理されると登録したメールアドレスに通知メール が届きますので、メールの内容に従って進めてください。

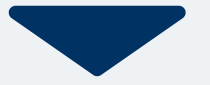

#### 出願書類が学校から受理されると、受験票が発行されます。 マイページ内のメニューから印刷しておいてください。

| 手順1 |                            | マイページ<br>[埼玉日和年大学校]                                     | 手順2 | XII-   | × | 手順3 |                | <b>発行</b><br>【埼玉自動車 | <b>#類</b><br>■大学校】 |                  |
|-----|----------------------------|---------------------------------------------------------|-----|--------|---|-----|----------------|---------------------|--------------------|------------------|
|     | 会 埼玉太<br>出願した試験<br>試験日、また」 | 部<br>の手続きが全て完了しました。<br>は結果選簧をお待ちください。<br>は結果選手をお待ちください。 |     | ■ 発行書類 |   |     | 【学校推測<br>④ 受験票 | ā】第1回               | ]                  |                  |
|     |                            | 試験情報                                                    |     |        |   |     |                |                     |                    |                  |
|     | [学校推薦]第<br>出願受付完了          | 10                                                      |     |        |   |     |                |                     |                    |                  |
|     | 入就区分                       | (学校)和周期1回                                               |     |        |   |     | <b>*</b>       | e<br>A0             | <b>王</b><br>出面     | <b>9</b><br>X=1- |
|     | 受献希号                       | 受装备号:121001                                             |     |        |   |     |                |                     | 1997               |                  |
|     | 第1希望学科                     | 一级白扇市整旗科                                                |     |        |   |     |                |                     |                    |                  |
|     | 日朝利                        | 2023年10月28日 (木)                                         |     |        |   |     |                |                     |                    |                  |
|     | 結果発表日                      | 2023年D月30日 (土) 12月00<br>分<br>中請内容を確認                    |     |        |   |     |                |                     |                    |                  |
|     | <b>*</b>                   | 20 III 212-                                             |     |        |   |     |                |                     |                    |                  |

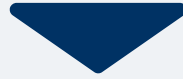

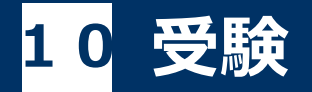

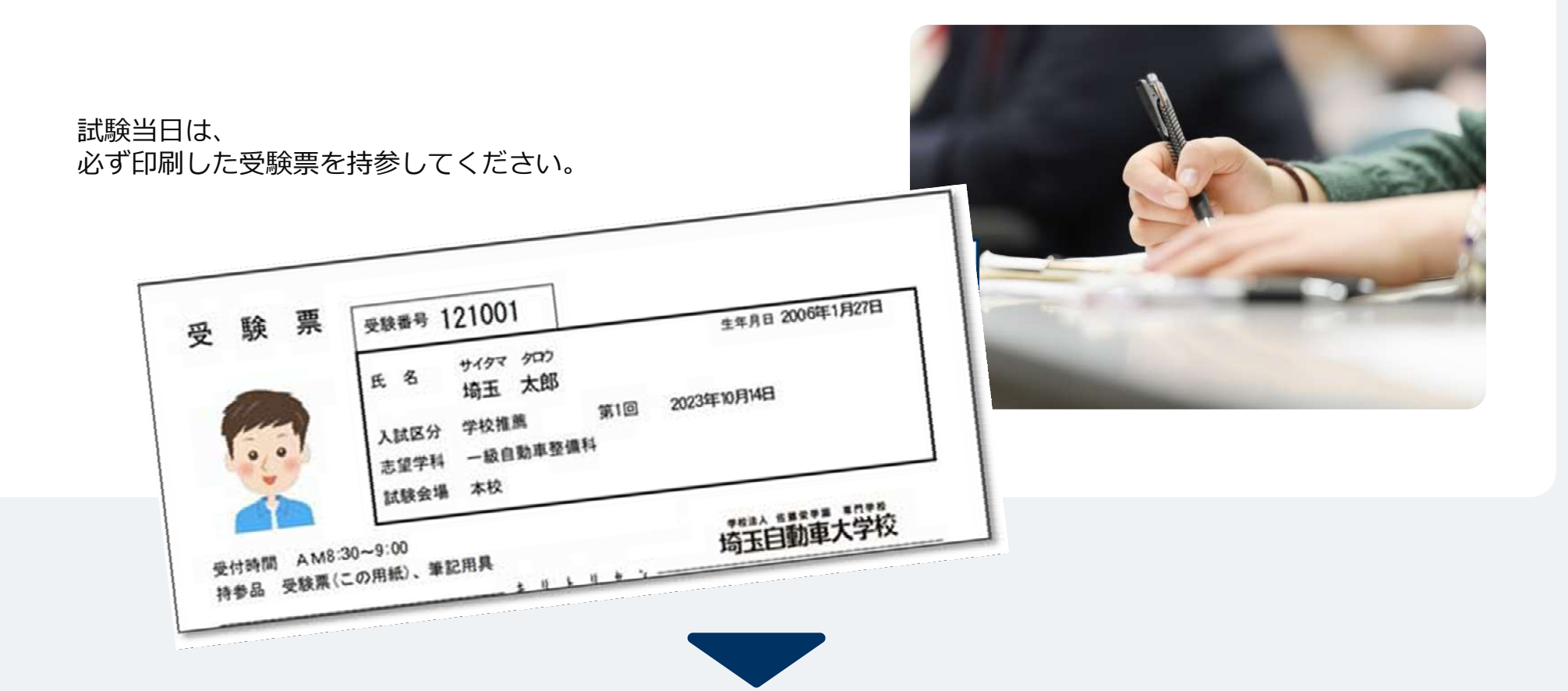

## **11** 合否の確認

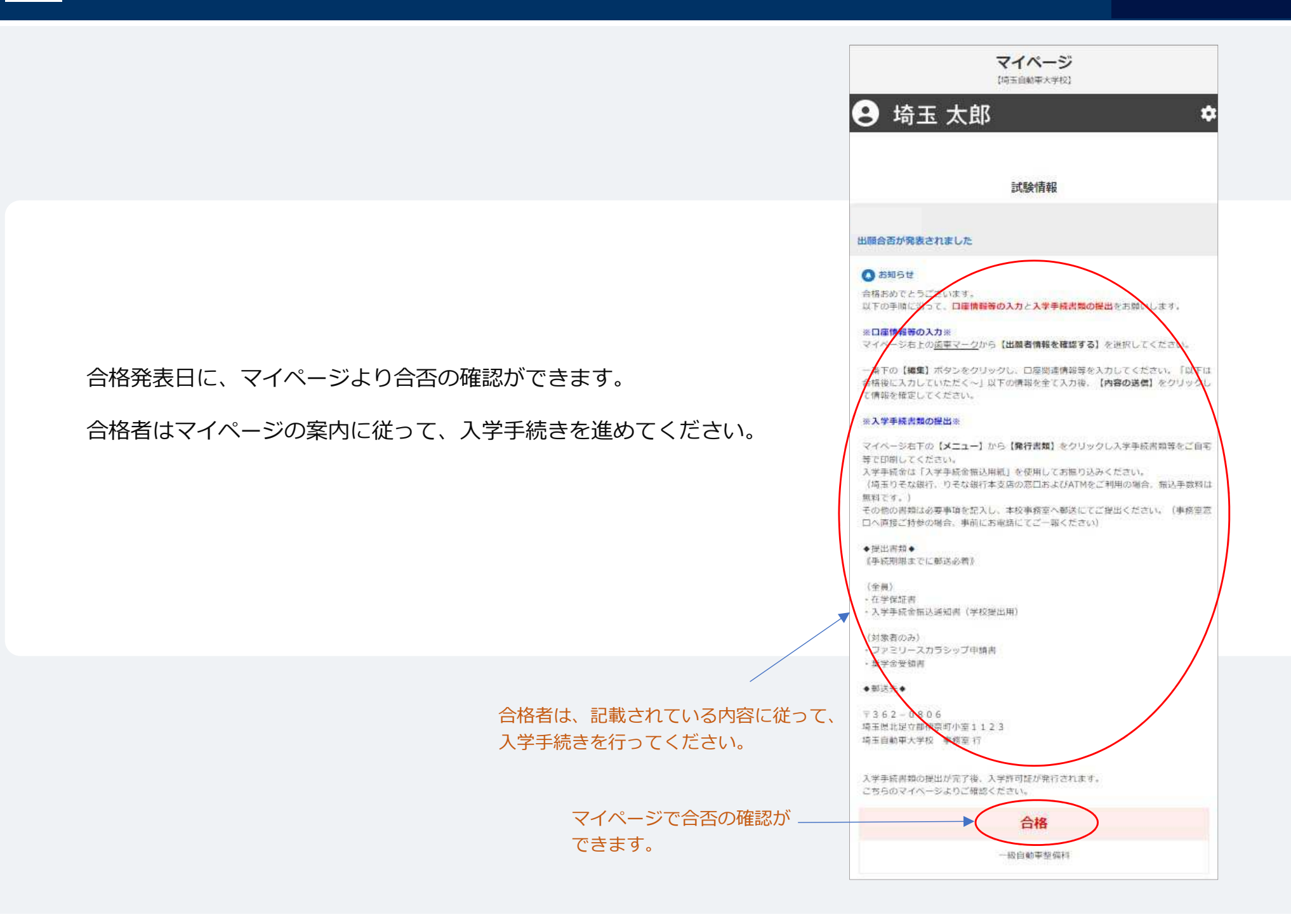